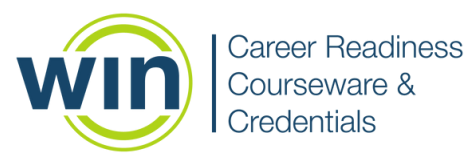

## 1. Login to WIN Career Readiness System

Navigate to **www.wincrsystem.com** from any browser and login with your username and password.

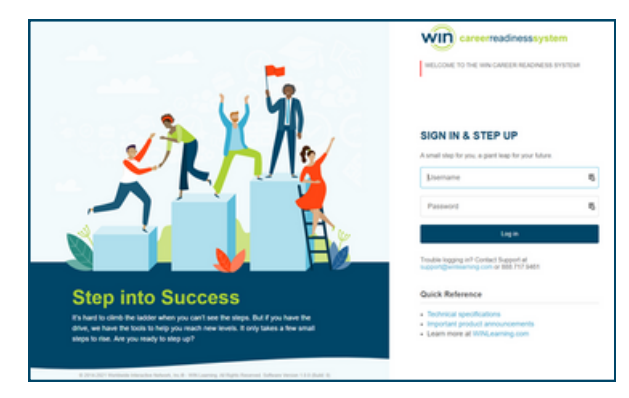

#### 2. Enter the Courseware

Select the Career Readiness 2.0 tile on your dashboard and click **Go** in the top right corner.

| i) careerayatam                                                                                                    |                                                                                                    |                                                              | Deshboard Assignments R                                                                                                    | leganta Resources <u>A</u> Q (d Logou                                                |
|----------------------------------------------------------------------------------------------------|----------------------------------------------------------------------------------------------------|--------------------------------------------------------------|----------------------------------------------------------------------------------------------------|--------------------------------------------------------------------------------------|
| elcome back, Rocky!<br>I're making great progressi Keep it up!                                                                                                    |                                                                                                    |                                                              | 8.2 17                                                                                                    | 0 0                                                                                  |
| <b>ashboard</b><br>er a summary of your progress                                                                                                    |                                                                                                    |                                                              | FILTER BY: Show/Hide Offerings                                                                                                    | • ONET ONLINE @                                                                      |
| iQi colaisemme                                                                                                    | iQi coursenne                                                                                                    | <b>€0</b> →                                                  | iÇi colrisenne                                                                                                    | <b>\$\$</b> +                                                                        |
| Soft Skills Courseware  Ommendia  Ommendia  States Course and Course and Cour | Digital Skills Course<br>Cogeting<br>Series Strategy Constraints<br>Digital Skills Course<br>Cogeting<br>Constraints<br>Digital Skills Course<br>Comments<br>Digital Skills Course<br>Comments<br>Digital Skills Course<br>Comments<br>Digital Skills Course<br>Comments<br>Digital Skills Course<br>Comments<br>Digital Skills Course<br>Comments<br>Digital Skills Course<br>Comments<br>Digital Skills Course<br>Digital Skills Course<br>Digit | ware<br>n ©<br>n ©<br>n ©<br>n ©<br>n ©<br>m ©<br>m ©<br>m © | Career Readiness 2.0<br>Apple Main<br>Orghe Lanay<br>Dearing<br>Control of the Care<br>Control of the Care<br>Control of the | 0. ⊙ tor theory<br>10. ⊙ tor theory<br>10. ⊙ tor theory<br>10. ⊙ tor theory<br>10. → |
| Applied Math                                                                                                    |                                                                                                    | 0%                                                           | Not Started                                                                                                    |                                                                                      |
| Graphic Litera                                                                                                    | су                                                                                                    | 0%                                                           | Not Started                                                                                                    | _                                                                                    |
| Workplace Do                                                                                                    | cuments                                                                                                    | 0%                                                           | → Not Started                                                                                                    |                                                                                      |
| eBadg                                                                                                    | rs: 0 / 21                                                                                                    |                                                              | (Se) Not St                                                                                                    | arted                                                                                |

Note: The Dashboard is a snapshot of the eBadges (electronic badges), certificates, and credentials earned. Here you can print the snapshot data, update your profile, and view WIN announcements.

### 3. Start with the Placement Test

Career Readiness 2.0 contains three modules: Applied Math, Graphic Literacy, and Workplace Documents. Select a module from the tabs at the top.

| Career Real  | diness 2.0<br>edge and skills to help you su | ucceed in the workplace |
|--------------|----------------------------------------------|-------------------------|
| APPLIED MATH | GRAPHIC LITERACY                             | WORKPLACE DOCUMENTS     |
|              |                                              |                         |

Each module begins with a Placement Test to measure your current skill level in the subject area and be placed in the appropriate level based on your results. Click **Start Here** to begin the test

| Courseware Pr  | ogress     |        |                 |
|----------------|------------|--------|-----------------|
| Module         | Progress   | Ebadge | Latest<br>Score |
| Placement Test | Start Here |        |                 |

#### 4. Course Navigation

Your score on the Placement Test determines what level will be your starting point in the courseware. Once you complete the placement test, you will begin in the level that aligns to your skills.

| ିହ: Courseware | Progress                                                                                                    |         |                     |
|----------------|----------------------------------------------------------------------------------------------------|---------|---------------------|
| Module         | Progress                                                                                                    | Ebadge  | Latest<br>Score     |
| Placement Test | Complete! Level 1                                                                                                    |         | Level 1<br>1/2/2024 |
| Level 1        | $ \begin{array}{c ccccccccccccccccccccccccccccccccccc$                                                                                                    | 0       |                     |
| Level 2        | $ \begin{array}{c ccccccccccccccccccccccccccccccccccc$                                                                                                    | $\odot$ |                     |
| Level 3        | (a)         (b)         (c)         (c) <th(c)< th=""> <th(c)< th=""> <th(c)< th=""></th(c)<></th(c)<></th(c)<> | $\odot$ |                     |
| Level 4        | (A)         (A)         (A) <th(a)< th=""> <th(a)< th=""> <th(a)< th=""></th(a)<></th(a)<></th(a)<> | $\odot$ |                     |
| Level 5        | (b)         (b)         (b)         (b)         (b)         (c)         (c) <th(c)< th=""> <th(c)< th=""> <th(c)< th=""></th(c)<></th(c)<></th(c)<> | $\odot$ |                     |
| Level 6        | (A)         (A)         (A) <th(a)< th=""> <th(a)< th=""> <th(a)< th=""></th(a)<></th(a)<></th(a)<> | $\odot$ |                     |
| Level 7        | (a)         (b)         (c)         (c) <th(c)< th=""> <th(c)< th=""> <th(c)< th=""></th(c)<></th(c)<></th(c)<> | $\odot$ |                     |

Every level begins with a pretest. When you finish the pretest, you will navigate through the courseware using the **Next** and **Back** icons. Click the **Audio** button to enable text to speech.

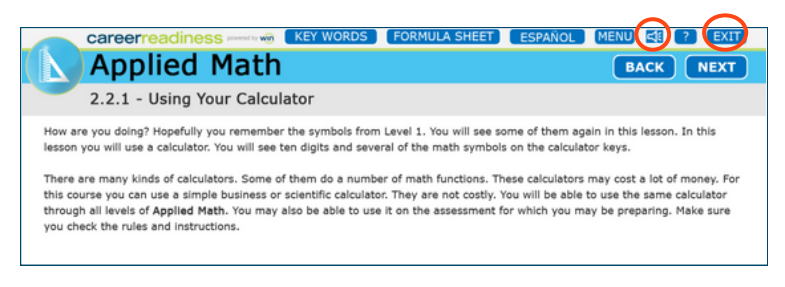

Click **Exit** to return to the courseware homepage. When you complete a level, the next one will unlock.

#### 5. eBadges and Certificates

After you complete the lessons, the posttest will unlock. At the end of the posttest you will be able to view which questions you missed as well as your score. Score 80% or greater on the posttest to earn an eBadge.

| careerreadiness                                                    | KEY WORDS             | FORMULA SHEET               | (LANGUAGE)          | MENU         | 4: ?        | EXIT |
|--------------------------------------------------------------------|-----------------------|-----------------------------|---------------------|--------------|-------------|------|
| 🚺 🔪 Applied Math                                                   |                       |                             |                     |              | СОИТ        | INUE |
| Posttest Results                                                   |                       |                             |                     |              |             |      |
| This is a list of the questions you missed in the                  | ne Posttest. This li  | st is reset each time yo    | ou retake the Pos   | ttest or lea | ave this le | wel. |
| 1. One beehive produces 64 pounds of honey per )                   | year. How many beet   | hives does it take to produ | ice 5,504 pounds o  | f honey?     |             |      |
| 2. One out of every 25 workers at Dean Shipyard f<br>Compensation? | lied for Workers' Cor | mpensation this year. Wha   | t percent of the wo | orkers filed | for Worker: | s'   |

### 6. Check Your Progress

View personal progress by reviewing your eBadge status from the Career Readiness 2.0 tile on your dashboard.

If you earn an eBadge for each level, you will earn the Career Readiness Courseware Certificate of Completion.

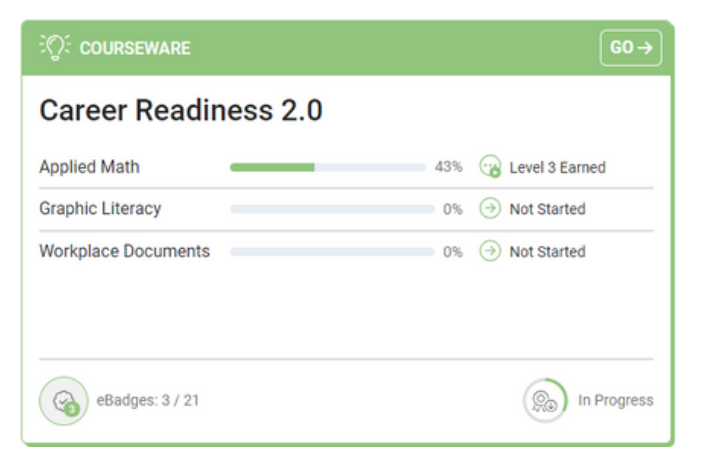

#### 7. Reports

Click on **Reports** in the top menu of your dashboard to view your Individual Report.

Dashboard Assignments Reports Resources ≥ ∴ (⇒ Logout

Find the courseware name and the date you completed the activity. If you earned a Certificate of Completion, click **Earned** to download your Certificate.

|   | Date Completed 12 T      | Activity Start Time 🏾 🍸 | Activity End Time      | Session Time 🝸 | Module T     | Content Type 🝸  | Level T | Level Score T | Scale Score T | eBadge  5 🕎 | Credential 13 T | Certificate 14 T |
|---|--------------------------|-------------------------|------------------------|----------------|--------------|-----------------|---------|---------------|---------------|-------------|-----------------|------------------|
| N | me: Balboa, Rocky        |                         |                        | 00:50:10       |              |                 |         |               |               | eBadges: 3  | Credentials: 0  | Certificates: 1  |
| - | Product: Career Readines | ıs 2.0                  |                        | 00:50:10       |              |                 |         |               |               | eBadges: 3  | Credentials: 0  | Certificates: 1  |
|   | 2024-01-02 11:52:11 AM   | 2024-01-02 11:23:40 AM  | 2024-01-02 11:47:43 AM |                | Applied Math | Placement Test  | 1       |               |               |             |                 |                  |
|   | 2024-01-02 11:52:11 AM   | 2024-01-02 11:49:11 AM  | 2024-01-02 11:52:11 AM | 00:27:00       | Applied Math | Placement Test  | 1       | 1             | 90            |             |                 |                  |
|   | 2024-01-02 11:52:11 AM   |                         |                        |                | Applied Math |                 |         |               |               | Level 1     |                 |                  |
|   | 2024-01-02 11:55:18 AM   | 2024-01-02 11:52:07 AM  | 2024-01-02 11:55:18 AM | 00:03:10       | Applied Math | Placement Test  | 2       |               | 60            |             |                 |                  |
|   | 2024-01-03 03:34:31 PM   | 2024-01-03 03:32:29 PM  | 2024-01-03 03:34:31 PM | 00:02:00       | Applied Math | Course Pretest  | 2       |               | 80            |             |                 |                  |
|   | 2024-01-03 03:45:36 PM   | 2024-01-03 03:34:35 PM  | 2024-01-03 03:45:36 PM | 00:11:00       | Applied Math | Course          | 2.2.1   |               |               |             |                 |                  |
|   | 2024-01-03 03:55:47 PM   | 2024-01-03 03:52:01 PM  | 2024-01-03 03:55:47 PM | 00:03:40       | Applied Math | Course Posttest | 2       | 2             | 100           |             |                 |                  |
|   | 2024-01-03 03:55:47 PM   |                         |                        |                | Applied Math |                 |         |               |               | Level 2     |                 | Earned           |
|   | 2024-01-03 03:59:31 PM   | 2024-01-03 03:56:06 PM  | 2024-01-03 03:59:31 PM | 00:03:20       | Applied Math | Course Posttest | 3       | 3             | 80            |             |                 |                  |
|   | 2024-01-03 03:59:31 PM   |                         |                        |                | Applied Math |                 |         |               |               | Level 3     |                 |                  |
|   |                          |                         |                        | 00:50:10       |              |                 |         |               |               | eBadges: 3  | Credentials: 0  | Certificates: 1  |

|              |                 |       |   |     | eBadges: 3 | Credentials: 0 | Certificates: 1 |
|--------------|-----------------|-------|---|-----|------------|----------------|-----------------|
| Applied Math | Placement Test  | 1     |   |     |            |                |                 |
| Applied Math | Placement Test  | 1     | 1 | 90  |            |                |                 |
| Applied Math |                 |       |   |     | Level 1    |                |                 |
| Applied Math | Placement Test  | 2     |   | 60  |            |                |                 |
| Applied Math | Course Pretest  | 2     |   | 80  |            |                |                 |
| Applied Math | Course          | 2.2.1 |   |     |            |                |                 |
| Applied Math | Course Posttest | 2     | 2 | 100 |            |                |                 |
| Applied Math |                 |       |   |     | Level 2    |                | Earned          |
| Applied Math | Course Posttest | 3     | 3 | 80  |            |                |                 |
| Applied Math |                 |       |   |     | Level 3    |                |                 |
|              |                 |       |   |     | eBadges: 3 | Credentials: 0 | Certificates: 1 |

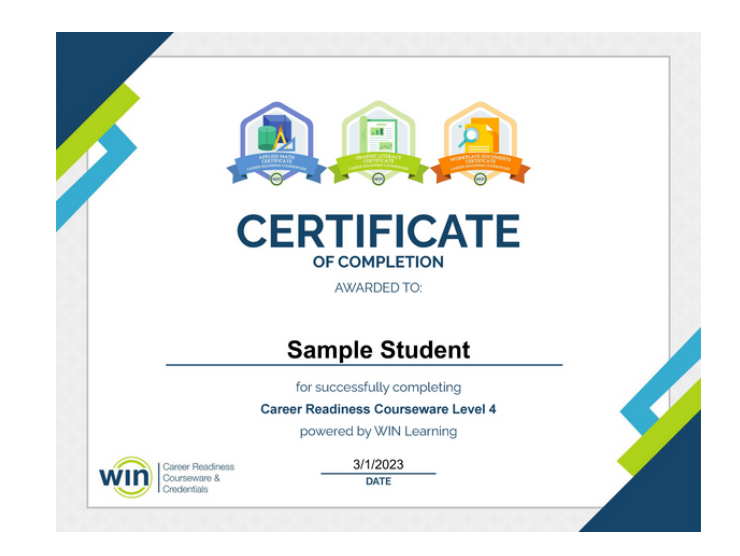

# Need help? Contact WIN Support.

Phone: 888-717-9461 Option 3 Email: support@winlearning.com

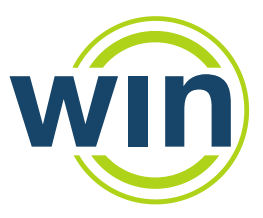